1. Click on Login RAMIS in the DRC home page. Login to RAMIS using your TPN and password.

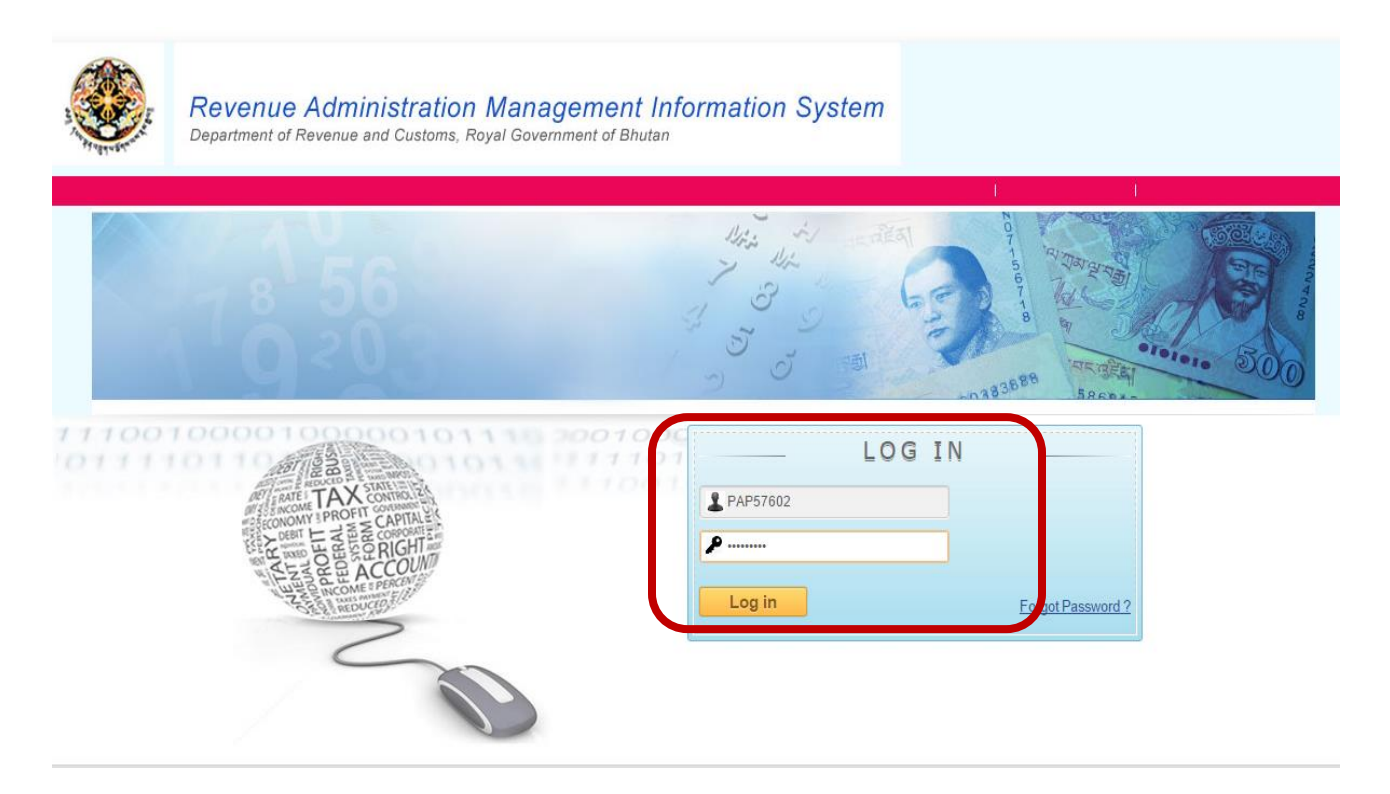

2. Click on **Exemption** and select **Exemption Request** from the menu bar OR expand your Menu List by clicking on "**Expand All**" to apply for Exemption as shown in the diagram below.

| Welcome Pema Tenzin (TPN : PAP57602)       # <sup>2</sup> Change Password       Switch Profile       My Profile            - Collapse All   + Expand All        My Tax Position For Income Year 2015 ▼            - Credit Register           - Credit Register           - Credit Register           - Credit Register           - Credit Register           - Credit Register           - Credit Register           - Credit Register           - Credit Register           - Amount             - Fack Application         - De Activation         - Request for Tax Clearance         - Ad-Hoc Return Filling         - Request POS         - Refund Request         - Refund Request POS         - Appeal         - Appeal         - Appeal Registration         - Creditarein         - Creditarein         - Creditarein         - Creditarein         - Creditarein         - Creditarein         - Creditarein         - Creditarein         - Creditarein         - Refund Request         - Creditarein         - Creditarein         - C                                                                                                    | Revenue Administration<br>Department of Revenue and Custo | Manageme<br>oms, Royal Gove | ent Informa | tion System<br>tan       |                 |                      |                     |                  |            |
|----------------------------------------------------------------------------------------------------|-----------------------------------------------------------|-----------------------------|-------------|--------------------------|-----------------|----------------------|---------------------|------------------|------------|
| Collapse All   + Expand All     My Tax Position For Income Year 2015 ▼     AMIS     Credit Register     Tax Register (Payable)     Tax Register (Payable)     Tax Register (Payab      | Welcome Pema Tenzin (TPN : PAP57602)                      | ,<br>,                      |             |                          |                 | Ļ                    | Change Password     | Switch Profile   | My Profile |
|                                                                                                    | – Collapse All   + Expand All                             |                             |             |                          | My Tax Position | For Income Year 2015 | T                   |                  |            |
| Registration Registration Registration Income Year Amount Si No Demand No Income Year Amount No Tax Register (Payable) Si No Demand No Income Year Amount No Tax Register (Payable) Data Available No Credited Register Data Available No Credited Register Data Available Pachon Reguest Ad-Hoc Return Filling Appeal Registration Customs Outcomest Outcomest Setup Data Reguest No Credited Register Data Available No Credited Register Data Available No Credited Register Data Available No Credited Register Data Available No Credited Register Data Available No Credited Register Data Available No Credited Register Data Available No Credited Register Data Available No Credited Register Data Available <                                                                                                    |                                                           |                             |             |                          | ,               | 2010                 |                     |                  |            |
| Image: Provide the system       SI No       Demand No       Income Year       Amount       SI No       Voucher No       Income Year       Amount         Image: Provide Application       Image: Provide Application       Image: Provide Application       No Tax Register (Payable) Data Available       No Credited Register Data Available       No Credited Register Data Available         Image: Provide Application       Image: Provide Application                                                                                                    | ⊟⊸ Registration                                           |                             |             | Tax Register (Paya       | ble)            |                      | Credit Re           | gister           |            |
| Image: Prack Application       No Tax Register (Payable) Data Available       No Credited Register Data Available         Image: Prack Application       Preduest for Tax Clearance       Preduest for Tax Clearance         Image: Preduest POS       Preduest POS         Image: Preduest POS       Preduest POS         Image: POS       Preduest POS         Image: POS       Preduest POS         Im                                                                                                    | Register Tax Payer                                        | SI No E                     | Demand No   | Income Year              | Amount          | SI No Voucher No     | income Year         |                  | Amount     |
| De Activation     Return & Assessment     Return Stilling     Request for Tax Clearance     Ad-Hoc Return Filling     Ad-Hoc Return Filling     Refund Request     Request     Refund Request POS     Appeal     Appeal     Appeal     Customs     Declaration     Exemption     Exemption                                                                                                    | - Track Application                                       |                             | No          | Tax Register (Payable) D | ata Available   |                      | No Credited Registe | r Data Available |            |
| <ul> <li>Return &amp; Assesment</li> <li>Return &amp; Return Killing</li> <li>Ad+loc Return Filling</li> <li>Ad+loc Return Filling</li> <li>Returd Request</li> <li>Perfund Request POS</li> <li>Appeal</li> <li>Appeal Registration</li> <li>Customs</li> <li>Underlaration</li> <li>Exemption</li> </ul>                                                                                                    | De Activation                                             |                             |             |                          |                 |                      |                     |                  |            |
| - Return Filing       - Request for Tax Clearance       - Act-Hoc Return Filling       - Refund Request       - Refund Request POS       - Appeal       - Appeal Registration       - Customs       - Seturing Paguest                                                                                                    |                                                           |                             |             |                          |                 |                      |                     |                  |            |
| Request for Tax Clearance       Ad-Hoc Return Filling       Refund Request       Refund Request POS       Appeal Registration       Customs       Declaration       Exemption                                                                                                    | Return Filing                                             |                             |             |                          |                 |                      |                     |                  |            |
| Ad-Hoc Return Filling Ad-Hoc Return Filling Ad-Hoc Return Filling Ad-Hoc Return Filling Ad-Hoc Return Request Addition Addition Appeal Appeal | - Request for Tax Clearance                               | 1                           |             |                          |                 |                      |                     |                  |            |
| □     Refund Request     •       □     Appeal     •       □     Appeal Registration     •       □     opeclaration     •       □     opeclaration     •       □     opeclaration     •       □     opeclaration     •                                                                                                    | Ad-Hoc Return Filling                                     |                             |             |                          |                 |                      |                     |                  |            |
|                                                                                                    | 🚊 – Refund Request 🛛 🔺                                    |                             |             |                          |                 |                      |                     |                  |            |
|                                                                                                    | Refund Requset POS                                        |                             |             |                          |                 |                      |                     |                  |            |
| Appeal Registration  Customs  Customs  Customs  Customs  Exemption  Exemption  Exempti  | 🚊 - Appeal                                                |                             |             |                          |                 |                      |                     |                  |            |
| È- Customs<br>- Declaration<br>- Exemption Request                                                                                                    | Appeal Registration                                       |                             |             |                          |                 |                      |                     |                  |            |
| ereclaration<br>∋- Exemption                                                                                                    | Ė− Customs                                                |                             |             |                          |                 |                      |                     |                  |            |
| A- Exemption                                                                                                    | Declaration                                               |                             |             |                          |                 |                      |                     |                  |            |
| Examplian Particular                                                                                                    | .⊐- Exemption                                             |                             |             |                          |                 |                      |                     |                  |            |
| Exemption request                                                                                                    | Exemption Request                                         |                             |             |                          |                 |                      |                     |                  |            |
| E WS Report                                                                                                    | E NIS Report                                              |                             |             |                          |                 |                      |                     |                  |            |
| - TDS Deductee Report                                                                                                    |                                                           |                             |             |                          |                 |                      |                     |                  |            |
| B- Tax Payment                                                                                                    | ⊟ Tax Payment                                             |                             |             |                          |                 |                      |                     |                  |            |
| - Deposit Voucher                                                                                                    | - Deposit Voucher                                         |                             |             |                          |                 |                      |                     |                  |            |

3. Select the Exemption Type from the drop down list in the following page as highlighted in the picture below.

| Revenue Administration Management Information System<br>Department of Revenue and Customs, Royal Government of Bhutan |                        |         |
|----------------------------------------------------------------------------------------------------|------------------------|---------|
| Welcome Pema Tenzin (TPN : PAP57602)                                                                                  | Change Password Switch | Profile |
| - Collapse All   + Expand All                                                                                         | Exemption Type :Select |         |
|                                                                                                    | Select                 |         |
| ∃ Registration                                                                                                    | Blanket Exemption      |         |
| Register Tax Payer                                                                                                    | Partial Exemption      |         |
| Track Application                                                                                                    |                        |         |
| De Activation                                                                                                    |                        |         |
| ⊒ Return & Assesment                                                                                                  |                        |         |
| Return Filing                                                                                                    |                        |         |
| Request for Tax Clearance                                                                                             |                        |         |
| Ad-Hoc Return Filling                                                                                                 |                        |         |
| ∃ Refund Request ∢                                                                                                    |                        |         |
| Refund Requset POS                                                                                                    |                        |         |
| ∃- Appeal                                                                                                    |                        |         |
| Appeal Registration                                                                                                   |                        |         |
| ∃ Customs                                                                                                    |                        |         |
| Declaration                                                                                                    |                        |         |
| ∃ Exemption                                                                                                    |                        |         |
| Exemption Request                                                                                                    |                        |         |
| ∋ MIS Report                                                                                                    |                        |         |
| TDS Deductee Report                                                                                                   |                        |         |
| ∃ Tax Payment                                                                                                    |                        |         |
| - Deposit Voucher                                                                                                    |                        |         |
| Request For Installment Payment                                                                                       |                        |         |
| Adhoc Voucher Generation                                                                                              |                        |         |
| -                                                                                                    |                        |         |

#### Note:

- (i) For **armed forces**, please select the exemption type as "<u>**Blanket Exemption**</u>" for yearly approval and "<u>**Partial Exemption**</u>" for monthly exemption, as described below:
  - Once your **Blanket Exemption** is approved (**follow rest of the steps below**), your blanket exemption certificate will be generated along with Exemption Number. The exemption number will be emailed to you.
  - To lift the monthly quota, Select the **Partial Exemption** from the list shown in the image above.
  - Then select the **Parent Exemption Number** (Blanket Exemption Number) as you can see in the image below

|                                    |   |                                   | <b>, </b> | Change Passw | ora |
|------------------------------------|---|-----------------------------------|-----------|--------------|-----|
| Exemption Type : Partial Exemption | • | Select The Parent Exemption Num : | Se        | elect 🔻      | ]   |
|                                    |   |                                   | Se        | elect        | 1   |
|                                    |   |                                   | EX4       | 39463000360  |     |

- Then, to give partial exemption to other agencies (i.e. RBA Wings / RBP Divisions, etc), change the default TPN to that of the respective Divisions or Wings. See the image below.

| TPN *           | SAS00232         | Default TPN | Busine is Unit * | Select V |
|-----------------|------------------|-------------|------------------|----------|
| av Paver Name * | SUBS ENTERPRISES |             | Ter Type*        | Select V |
| Request Date    | 12-08-2015       |             | Exemption On*    | Select V |

| Sale                   | s Tax Exemption User manual (Genera |
|------------------------|-------------------------------------|
| TPN *                  | RAY05388 Change TPN                 |
| Tax Payer Name *       | Royal Bhutan Army, Wing I           |
| Request Date           | 12-08-2015                          |
| Evenuetien Otest Datet |                                     |

- Then, follow rest of the steps below as usual.
- (ii) All other exemption application not covered under Point No.1 should select "Regular Exemption"
- 4. Select **Tax Type** from the tax type drop down list in the Exemption Request page. For **Sales Tax Exemption**, please select **Sales Tax**.

|                                                                                                    |                                                    | 📮 Log Out           |                                 |
|----------------------------------------------------------------------------------------------------|----------------------------------------------------|---------------------|---------------------------------|
|                                                                                                    | Exemption Type : R                                 | egular Exemption 🔹  |                                 |
| xemption Request                                                                                                    |                                                    |                     |                                 |
| Primary Details                                                                                                    |                                                    |                     |                                 |
| TPN *                                                                                                    | MAY00419                                           |                     |                                 |
| Tax Payer Name *                                                                                                    | Ministry of Agriculture                            | Tax Type*           | Select V                        |
| Request Date                                                                                                    | 27-07-2015                                         | Exemption On*       | Select<br>Personal Income Tax   |
| Exemption Start Date*                                                                                                    |                                                    | Exemption End Date* | Sales Tax                       |
| Exemption Details                                                                                                    |                                                    |                     | Business Income Tax             |
| Exemption Area*                                                                                                    | Select                                             |                     | Customs Duty                    |
| Is Overall Exemption?*                                                                                                    | Select                                             | emarks              | Value Added Tax<br>Non Tax Type |
|                                                                                                    |                                                    |                     | Sales Tax POE                   |
| import license No.                                                                                                    |                                                    | RRO                 | Exempted Tax Type               |
| Annexure Detail                                                                                                    |                                                    |                     |                                 |
| Manually Submitted                                                                                                    | Name of the Document                               | Document No         | Upload File                     |
| Check All                                                                                                    |                                                    |                     |                                 |
|                                                                                                    | INVOICES *                                         |                     | Choose File No file chosen      |
|                                                                                                    | BILL OF QUANTITY / DPR                             |                     | Choose File No file chosen      |
|                                                                                                    | VISITING GUEST IDENTITY                            |                     | Choose File No file chosen      |
|                                                                                                    | Source Of Fund                                     |                     | Choose File No file chosen      |
| (*) Please submit manually or upload documents. (*) Documents with * sign are mandatory. (*) You can upload only .pdf.jpeq.jpg.txt.doc,.xl (*) Documents size should not be more than 1 MB (*) Please resize the document or zip it to uploar | is,.xisx,.docx,.zip,.7z,.rar documents.<br>,<br>d. |                     |                                 |

5. Select **Purchase** (for domestic goods and services) and **Import** (for exemption based on import) from the **Exemption On** list.

| Exemption Type : Regular Exemption                                                                                                    |                                                      |                     |                            |  |  |  |
|----------------------------------------------------------------------------------------------------|------------------------------------------------------|---------------------|----------------------------|--|--|--|
| Exemption Request                                                                                                    |                                                      |                     |                            |  |  |  |
| Primary Details                                                                                                    |                                                      |                     |                            |  |  |  |
| TPN *                                                                                                    | MAY00419                                             |                     |                            |  |  |  |
| Tax Payer Name *                                                                                                    | Ministry of Agriculture                              | Tax Type*           | Sales Tax 🔹                |  |  |  |
| Request Date                                                                                                    | 27-07-2015                                           | Exemption On*       | Select v                   |  |  |  |
| Exemption Start Date*                                                                                                    |                                                      | E emption End Date* | Select<br>Import           |  |  |  |
| Exemption Details                                                                                                    |                                                      |                     | Purchase                   |  |  |  |
| Exemption Area*                                                                                                    | Select V                                             |                     |                            |  |  |  |
| Is Overall Exemption?*                                                                                                    | Select V                                             | Remarks             |                            |  |  |  |
| Import license No.                                                                                                    |                                                      | RRCO*               | Select •                   |  |  |  |
| Annexure Detail                                                                                                    |                                                      |                     |                            |  |  |  |
| Manually Submitted                                                                                                    | Name of the Document                                 | Document No         | Upload File                |  |  |  |
| Check All                                                                                                    |                                                      |                     |                            |  |  |  |
|                                                                                                    | INVOICES *                                           |                     | Choose File No file chosen |  |  |  |
|                                                                                                    | BILL OF QUANTITY / DPR                               |                     | Choose File No file chosen |  |  |  |
|                                                                                                    | VISITING GUEST IDENTITY                              |                     | Choose File No file chosen |  |  |  |
|                                                                                                    | Source Of Fund                                       |                     | Choose File No file chosen |  |  |  |
| (*) Please submit manually or upload documents<br>(*) Documents with * sign are mandatory.<br>(*) You can upload only .pdf,jpeg,jpg,txt,doc,x<br>(*) Documents size should not be more than 1 MB<br>(*) Please resize the document or zip it to upload | Is,,xIsx,,docx,,zip,,7z,,rar documents.<br>3.<br>d . |                     |                            |  |  |  |

6. Select Exemption Start and Exemption End dates as shown in the picture below.

|                                                                                                    |                                                    | Log Out                |       |        |       |      |        |       |     |          |
|----------------------------------------------------------------------------------------------------|----------------------------------------------------|------------------------|-------|--------|-------|------|--------|-------|-----|----------|
|                                                                                                    | Exemption Type                                     | Regular Exemption      |       |        |       |      |        |       |     |          |
| nption Request                                                                                                    |                                                    |                        |       |        |       |      |        |       |     |          |
| mary Details                                                                                                    |                                                    |                        |       |        |       |      |        |       |     | _        |
| TPN *                                                                                                    | MAY00419                                           |                        |       |        |       |      |        |       |     |          |
| Tax Payer Name *                                                                                                    | Ministry of Agriculture                            | Tax Type*              | Sale  | s Tax  |       |      | •      |       |     |          |
| Request Data                                                                                                    | 27.07.2015                                         | Exemption Opt          | Pure  | hasa   |       |      | Ξ.     |       |     |          |
| Exemption Start Date*                                                                                                    | 01-07-2015                                         | Exemption End Date*    | 31-07 | 7-2015 |       |      |        |       |     |          |
| emption Details                                                                                                    |                                                    |                        | 0     | Jul    |       | • 20 | 015    | •     | 0   |          |
| Exemption Area*                                                                                                    | Select V                                           | Seller TPN / STCA No.* | Su    | Мо     | Tu    | We   | Th     | Fr    | Sa  | <b>°</b> |
| In Overall Examplian?*                                                                                                    | Relact -                                           | Bematka                |       |        |       | 1    | 2      | 3     | 4   |          |
| is Overall Exemption?                                                                                                    |                                                    | Remarks                | 5     | 6      |       | 8    | 9      |       | 11  |          |
| Import license No.                                                                                                    |                                                    | RRCO*                  | 12    | 13     | 14    |      |        | 17    |     |          |
| inexure Detail                                                                                                    |                                                    |                        | 19    | 20     | 21    | 22   | 23     | 24    |     |          |
| Manually Submitted                                                                                                    | Name of the Document                               | Document No            | 20    | 27     | 20    | 29   | 50     | 51    |     |          |
| Check All                                                                                                    |                                                    |                        |       |        |       |      |        |       |     |          |
|                                                                                                    | INVOICES *                                         |                        |       | Ch     | loose | File | No fil | e cho | sen |          |
|                                                                                                    | BILL OF QUANTITY / DPR                             |                        |       | Ct     | ioose | File | No fil | e cho | sen |          |
|                                                                                                    | VISITING GUEST IDENTITY                            |                        |       | Cł     | ioose | File | No fil | e cho | sen |          |
|                                                                                                    | Source Of Fund                                     |                        |       | Ch     | ioose | File | No fil | e cho | sen |          |
| <ul> <li>Please submit manually or upload documents.</li> <li>Documents with * sign are mandatory.</li> <li>You can upload only .pdf,jpeg,jpg,txt,doc,xl</li> <li>Documents size should not be more than 1 ME</li> <li>Please resize the document or zin it to upload</li> </ul> | is,"xisx,"docx,"zip,,7z,,rar documents.<br>,<br>d. |                        |       |        |       |      |        |       |     |          |

#### Note:

- (i) Request Date is the current date which cannot be changed.
- (ii) The Exemption Start Date and End Date should be according to your planned activities for which exemption is applied for.
- (iii) The exemption is adjusted with specific month's Sales Tax Returns of the seller within the validity of the exemption start and end dates.
- 7. Then, select Service or Commodity (for exemptions on goods) from the Exemption Area list.

|                                                                                                    |                                                                                              | 📮 Log Out                      |                            |
|----------------------------------------------------------------------------------------------------|----------------------------------------------------------------------------------------------|--------------------------------|----------------------------|
|                                                                                                    | Exemp                                                                                        | ption Type : Regular Exemption |                            |
| Exemption Request                                                                                                    |                                                                                              |                                |                            |
| -Primary Details                                                                                                    |                                                                                              |                                |                            |
| TPN *                                                                                                    | MAY00419 🔍 🎸                                                                                 |                                |                            |
| Tax Payer Name *                                                                                                    | Ministry of Agriculture                                                                      | Tax Type*                      | Sales Tax 🔻                |
| Request Date                                                                                                    | 27-07-2015                                                                                   | Exemption On*                  | Purchase v                 |
| Exemption Start Date*                                                                                                    | 01-07-2015                                                                                   | Exemption End Date*            | 31-07-2015                 |
| Exemption Details                                                                                                    |                                                                                              |                                |                            |
| Exemption Area*                                                                                                    | Select V                                                                                     | Seller TPN / STCA No.*         | ्                          |
| Is Overall Exemption?*                                                                                                    | Select<br>Service<br>Commodity                                                               | Remarks                        |                            |
| Importricense No.                                                                                                    |                                                                                              | RRCO*                          | Select •                   |
| Annexure Detail                                                                                                    |                                                                                              |                                |                            |
| Manually Submitted                                                                                                    | Name of the Document                                                                         | Document No                    | Upload File                |
| Check All                                                                                                    |                                                                                              |                                |                            |
|                                                                                                    | INVOICES *                                                                                   |                                | Choose File No file chosen |
|                                                                                                    | BILL OF QUANTITY / DPR                                                                       |                                | Choose File No file chosen |
|                                                                                                    | VISITING GUEST IDENTITY                                                                      |                                | Choose File No file chosen |
|                                                                                                    | Source Of Fund                                                                               |                                | Choose File No file chosen |
| <ol> <li>Please submit manually or upload doct.</li> <li>Documents with * sign are mandatory.</li> <li>You can upload only .pdf, Jpeg, Jpg, txt.</li> <li>Documents size should not be more the</li> <li>Please resize the document or zip it to</li> </ol> | iments.<br>. <b>doc,.xis,.xisx,.docx,.zip,.7z,.rar</b> documents.<br>an 1 MB .<br>o upload . |                                |                            |

8. Please provide the **Seller TPN** in the text box provided as shown below. The seller TPN is the TPN from where you are purchasing/availing goods or services. This is a compulsory requirement.

|                          |                         | 💻 🛛 Log Out                       |                        |
|--------------------------|-------------------------|-----------------------------------|------------------------|
|                          | Exe                     | mption Type : Regular Exemption 🔹 |                        |
| Exemption Request        |                         |                                   |                        |
| Primary Details          |                         |                                   |                        |
| TPN *                    | MAY00419                |                                   |                        |
| Tax Payer Name *         | Ministry of Agriculture | Tax Type*                         | Sales Tax 🔹            |
| Request Date             | 27-07-2015              | Exemption On*                     | Purchase •             |
| Exemption Start Date*    | 01-07-2015              | Exemption End Date*               | 31-07-2015             |
| Exemption Details        |                         |                                   |                        |
| Exemption Area*          | Commodity •             | Seller TPN / STCA No.*            | SAS00232               |
| Is Overall Exemption?*   | Yes 🔻                   | Remarks                           |                        |
| Import license No.       |                         | RRC0*                             | Regional Revenue and 🔻 |
| Commodity Details        |                         |                                   |                        |
| Import/Purchase Purpose* | Project •               | Type of Purchase*                 | Plant & Machinery      |

9. Please select **Yes** in **Is overall Exmption** (this will removed in the future) and provide **Remarks** if any in the text boxes provided.

| Exemption Request        |                         |                             |                                    |
|--------------------------|-------------------------|-----------------------------|------------------------------------|
| - Primary Details        |                         |                             |                                    |
| TPN *                    | MAY00419 🔍 🤡            |                             |                                    |
| Tax Payer Name *         | Ministry of Agriculture | Tax Type*                   | Sales Tax 🔹                        |
| Request Date             | 27-07-2015              | Exemption On*               | Purchase •                         |
| Exemption Start Date*    | 01-07-2015              | Exemption End Date*         | 31-07-2015                         |
| Exemption Details        |                         |                             |                                    |
| Exemption Area*          | Commodity               | Seller TPN / STCA No *      | SAS00232                           |
| Is Overall Exemption?*   | Yes                     | Remarks                     | To distribute to<br>project staffs |
| Commodity Details        |                         |                             |                                    |
| Import/Purchase Purpose* | Select V                | Type of Purchase*           | Select V                           |
| BTC Code * Commod        | ity Description Unit *  | Country of Quantity* Unit R | ate * Percentage * Cost            |
| ٩,                       |                         | Select V                    |                                    |
|                          |                         |                             | Add New                            |
| -Annexure Detail         |                         |                             |                                    |
| Manually Submitted       | Name of the Document    | Document No                 | Upload File                        |
| Check All                |                         |                             |                                    |
|                          | INVOICES *              |                             | Choose File No file chosen         |
|                          | BILL OF QUANTITY / DPR  |                             | Choose File No file chosen         |
|                          | VISITING GUEST IDENTITY |                             | Choose File No file chosen         |

10. Please provide **Import License Number** (for import) in the text provided. Then, select the **RRCO** where you are applying exemption for as shown below.

|                            |                         | 💻 Log Out                        |                                                                                              |
|----------------------------|-------------------------|----------------------------------|----------------------------------------------------------------------------------------------|
| TEN                        | WAT00419                |                                  |                                                                                              |
| Tax Payer Name *           | Ministry of Agriculture | Тах Туре*                        | Sales Tax 🔻                                                                                  |
| Request Date               | 27-07-2015              | Exemption On*                    | Purchase 🔻                                                                                   |
| Exemption Start Date*      | 01-07-2015              | Exemption End Date*              | 31-07-2015                                                                                   |
| Exemption Details          |                         |                                  |                                                                                              |
| Exemption Area*            | Commodity •             | Seller TPN / STCA No.*           | SAS00232                                                                                     |
| Is Overall Exemption?*     | Yes                     | Remarks                          | To distribute to 🗘                                                                           |
| Import license No.         |                         | RRC0*                            | Regional Revenue and                                                                         |
| Commodity Details          |                         |                                  | Select<br>Regional Revenue and Customs Office, MoF. Bumthang                                 |
| Import/Purchase Purpose*   | Select V                | Type of Purchase*                | Regional Revenue and Customs Office, Mongar<br>Regional Revenue and Customs Office, P/ling   |
| BTC Code * Commodity Descr | ription Unit *          | Country of Quantity* Unit Rate * | Regional Revenue and Customs Office, Paro<br>Regional Revenue and Customs Office, S/Jongkhar |
|                            | 5                       | Select T                         | Regional Revenue and Customs Office, Samtse<br>Regional Revenue and Customs Office, Thimphu  |
|                            |                         |                                  | Regional Revenue and Customs Office, Gelephu                                                 |
| Annexure Detail            |                         |                                  | RAMIS HEAD OFFICE                                                                            |
| Manually Submitted         | Name of the Document    | Document No                      | LTO KOLKATA                                                                                  |
| Check All                  |                         |                                  | Pergianal Devenue and Custome Office, Til                                                    |
|                            | INVOICES*               |                                  | Choose File No file chosen                                                                   |
|                            | BILL OF QUANTITY / DPR  |                                  | Choose File No file chosen                                                                   |

#### Note:

(i) For Blanket Exemption (yearly approval) by Armed Forces, Please select Dept. of Revenue and Customs (HQ).

11. Select **Purpose** of exemption from the **Import/Purchase Purpose** list. This list is populated based on the exemption area (service or commodity) you have selected above. Then, select the **Type of Import** of what you are importing. For services, **Source of Fund** has to be provided instead as shown in the following screens.

|                                          |                                       | 💭 Log Ou                 | ıt                                |
|------------------------------------------|---------------------------------------|--------------------------|-----------------------------------|
| Tax Payer Name *                         | Ministry of Agriculture               | Tax Type*                | Sales Tax                         |
| Request Date                             | 27-07-2015                            | Exemption On*            | Purchase                          |
| Exemption Start Date                     | 01-07-2015                            | Exemption End Date*      | 31-07-2015                        |
| Exemption Details                        |                                       | Exemption End Date       |                                   |
|                                          | Commedity                             | Deller TDN / OTOA Ne *   | SAS00222 Q 🔊                      |
| Exemption Area                           | Commonity                             | Seller TPN / STCA No."   |                                   |
| Is Overall Exemption?*                   | Yes 🔻                                 | Remarks                  | project staffs                    |
| Import license No                        |                                       | RRCO*                    | Regional Revenue and 🔻            |
| Commodity Details                        |                                       |                          |                                   |
| Import/Purchase Purpose*                 | Public Interest                       | Type of Purchase*        | Select V                          |
| PTC Code t Commo                         | dity Description                      | y of Quantity Unit Pate  | A Bercentage to Cost              |
| (B)                                      | TC Code) Foreign Diplomatic Mission   | n* Guantity Onit Rate    | e Percentage Cost                 |
|                                          | Privileged Personal/individual        |                          | Add New                           |
| Annexure Detail                          | Manufacturing Unit<br>Public Interest |                          |                                   |
| Manually Submitted                       | Project<br>Service Unit               | Document No              | Upload File                       |
| Check All                                |                                       |                          |                                   |
|                                          | INVOICES *                            |                          | Choose File No file chosen        |
|                                          |                                       |                          | Choose File No file chosen        |
|                                          | BILL OF QUANTITY / DPR                |                          |                                   |
|                                          | VISITING GUEST IDENTITY               |                          | Choose File No file chosen        |
|                                          | Source Of Fund                        |                          | Choose File No file chosen        |
| (*) Please submit menually or unless the | umente                                |                          |                                   |
| (*) Documents with * sign are mandatory. | uments.                               |                          |                                   |
|                                          |                                       | 💻 Log Ou                 | t                                 |
| IFN                                      |                                       |                          |                                   |
| Tax Payer Name *                         | Ministry of Agriculture               | Tax Type*                | Sales Tax •                       |
| Request Date                             | 27-07-2015                            | Exemption On*            | Purchase •                        |
| Exemption Start Date*                    | 01-07-2015                            | Exemption End Date*      | 31-07-2015                        |
| Exemption Details                        |                                       |                          |                                   |
| Exemption Area*                          | Commodity <b>•</b>                    | Seller TPN / STCA No.*   | SAS00232                          |
| la Overell Evernitien 2t                 |                                       | Demotio                  | To distribute to 🗢                |
| is Overall Exemption?"                   | Tes T                                 | Remarks                  | project staffs                    |
| Import license No.                       |                                       | RRCO*                    | Regional Revenue and 🔻            |
| Commodity Details                        |                                       |                          |                                   |
| Import/Purchase Purpose*                 | Public Interest                       | Type of Purchase*        | General Goods/Comm 🔻              |
| RTC Code Commo                           | dity Description Linit* Countr        | y of Quantity. Unit Pate | Select                            |
| Bic code (B                              | TC Code) Origin                       | 1* Quantity Onit Rate    | Motor Vehicle                     |
| ~                                        | Select                                |                          | Raw-Material<br>Plant & Machinery |
| Annexure Detail                          |                                       |                          | Personal Effects                  |
| Manually Submitted                       | Name of the Decument                  | Desumant Na              | Others Unload File                |
|                                          | Name of the Document                  | Document No              | Upload File                       |
|                                          | NUV01050 *                            |                          | Choose File No file chosen        |
|                                          | INVOICES *                            |                          |                                   |
|                                          | BILL OF QUANTITY / DPR                |                          | Choose File No file chosen        |
|                                          | VISITING GUEST IDENTITY               |                          | Choose File No file chosen        |
|                                          |                                       |                          | Change File No file shapen        |
|                                          | Source Of Fund                        |                          | Choose File No file chosen        |
| Ten Dever Marra *                        | Ministry of Arriguthura               | Tay Turet                | Salas Tay                         |
| Tax Payer Name *                         | 27-07-2015                            | rax type*                | Purchase                          |
| Exemption Start Date*                    | 01-07-2015                            | Exemption End Date*      | 31-07-2015                        |
| Exemption Details                        |                                       |                          |                                   |
| Exemption Area*                          | Service                               | Seller TPN / STCA No *   | SAS00232                          |
| In Output Frame? 25                      | Ver -                                 | Demok                    | To distribute to                  |
| is Overall Exemption?*                   | Yes V                                 | Remarks                  | project staffs                    |
| Import license No.                       |                                       | RRCO*                    | Regional Revenue and 🔻            |
| - Service Details                        |                                       |                          |                                   |
| Import/Purchase Purpose*                 | Select V                              | Source Of Fund           |                                   |
| Service Name                             | Percentage (%)                        | quantury                 | Action                            |
| Select                                   | ▼ 100.00                              |                          |                                   |
| Annexure Detail                          |                                       |                          | Add New                           |
| Annexule Detail                          |                                       |                          |                                   |

### Note:

*i.* Please convert all the units to the unit displayed in the system (i.e. convert to KG, Litre, etc which is shown in the system)

### 12. Service / Commodity Details

(i) For exemption on services, select the Service Name from the list in theService details section as given below. Enter quantity and value as per your requirement. Click on the Add New link on the right hand side of the commodity details to add more items in your list

|                                         |                                                                                                    |                                                                                                    |                     |                               | Aut.      |                                                                     |                   |  |
|-----------------------------------------|----------------------------------------------------------------------------------------------------|----------------------------------------------------------------------------------------------------|---------------------|-------------------------------|-----------|---------------------------------------------------------------------|-------------------|--|
| TEN                                     | [WA1004                                                                                                    |                                                                                                    |                     |                               |           |                                                                     |                   |  |
| Tax Payer Name *                        | Ministry of                                                                                                    | Ministry of Agriculture                                                                                       |                     | Tax Type*                     | Sales Tax | •                                                                   |                   |  |
| Request Date                            | 27-07-20                                                                                                    | 27-07-2015                                                                                                    |                     | Exemption On*                 | Purchase  | •                                                                   |                   |  |
| Exemption Start Date                    | * 01-07-20                                                                                                    | 01-07-2015                                                                                                    |                     | Exemption End Date*           |           | 31-07-2015                                                          |                   |  |
| Exemption Details                       |                                                                                                    |                                                                                                    |                     |                               |           |                                                                     |                   |  |
| Exemption Area*                         |                                                                                                    | Service •                                                                                                    |                     | Seller TPN / STCA No.*        |           | SAS00232                                                            | ⊘                 |  |
| Is Overall Exemption?*                  |                                                                                                    | Yes 🔻                                                                                                    |                     | Remarks                       |           | To distribu<br>project sta                                          | te to 🗘           |  |
| Import license No.                      |                                                                                                    |                                                                                                    |                     | RRCO*                         |           | Regional Re                                                         | venue and 🔻       |  |
| Service Details                         |                                                                                                    |                                                                                                    |                     |                               |           |                                                                     |                   |  |
|                                         |                                                                                                    |                                                                                                    | 0                   | of Fund                       |           |                                                                     |                   |  |
| Import/Purchase Purpose*                | Select                                                                                                    |                                                                                                    | Sound               | ce Of Fund                    |           |                                                                     |                   |  |
| Service Na                              | me                                                                                                    | Percentage (                                                                                                  | (%)                 | Quantity                      | Value     |                                                                     | Action            |  |
| Service Na                              | me                                                                                                    | Percentage (                                                                                                  | (%)<br>0.00         | Quantity                      | Value     |                                                                     | Action            |  |
| Service Na<br>Select<br>CABLE           | me<br>T                                                                                                    | Percentage (                                                                                                  | %)<br>0.00          | Quantity                      | Value     |                                                                     | Action<br>Add New |  |
| -Annexu e Detail<br>HOTELS              | ▼                                                                                                    | Percentage (<br>100                                                                                           | %)<br>0.00          | Quantity                      | Value     |                                                                     | Action<br>Add New |  |
| Annexu e Detail<br>Manually<br>Manually | The second second secon | Percentage (<br>100<br>Name of the Document                                                                   | %)<br>0.00          | Quantity<br>Document No       | Value     | Upload File                                                         | Action<br>Add New |  |
| Annexu e Detail<br>Manualy<br>Chek Au   | me                                                                                                    | Percentage (<br>100                                                                                           | %)<br>0.00          | Quantity<br>Document No       | Value     | Upload File                                                         | Action<br>Add New |  |
| Annexu e Detail<br>Manually<br>Chek All | The second second secon | Percentage (<br>100<br>Name of the Document                                                                   | 500<br>%)           | Ouantity<br>Document No       | Value     | Upload File                                                         | Action<br>Add New |  |
| Annexu e Detail<br>Manually<br>Che All  | →-SaleC                                                                                                    | Percentage (<br>100<br>Name of the Document<br>INVOICES *<br>BILL OF QUANTITY / DPR                           | 56)<br>(%)          | Quantity Quantity Document No | Value     | Upload File<br>Doose File No file chose<br>Doose File No file chose | Action<br>Add New |  |
| Annexu e Detail<br>Manualty<br>Chek All |                                                                                                    | Percentage (<br>101<br>Name of the Document<br>INVOICES *<br>BILL OF QUANTITY / DPR<br>ISITING GUEST IDENTITY | 5000<br>(%)<br>0.00 | Quantity Quantity Document No | Value     | Upload File<br>Dose File No file chose<br>Dose File No file chose   | Action<br>Add New |  |

(ii) For exemption on goods, click on thesearch icon (magnifying glass) to search for BTC Code. Then, in the following screen, type the keyword for the commodity you are applying for exemptions such as beer, cement, rods, etc. The list of items will be populated. Click on the BTC Code to select the appropriate items. Click on the Add New link on the right hand side of the commodity details to add more items in your list as indicated below.

|                          |          |                                             | Ex                       | emption Type : Re | gular Exemption           | 1 •                          |                    |                           |                |          |
|--------------------------|----------|---------------------------------------------|--------------------------|-------------------|---------------------------|------------------------------|--------------------|---------------------------|----------------|----------|
| Exemption Request        |          |                                             |                          |                   |                           |                              |                    |                           |                |          |
| Primary Details          |          |                                             |                          |                   |                           |                              |                    |                           |                |          |
| TPM                      | N *      | MAY00419                                    | °. 🥝                     |                   |                           |                              |                    |                           |                |          |
| Tax Paye                 | r Name * | Ministry of Agr                             | iculture                 |                   |                           | Tax Type*                    | Sales T            | ax                        | •              |          |
| Reque                    |          |                                             | https://103.7.255        | 5.29:8443/advance | edSearch.htn              | nl - Google Chrome           |                    | - 🗆 🗙                     |                |          |
| Exemption                | 🖹 bitt   | <b>55</b> :// <b>103.7.255.29</b> :8443/adv | vancedSearch.ht          | tml               |                           |                              |                    |                           |                |          |
| Exemption Details        |          |                                             |                          |                   |                           |                              |                    | 4                         |                |          |
| Exemption Area*          |          |                                             |                          | Advanced          | Search                    |                              |                    |                           | AS00232        | ९ 🔮      |
| Is Overall Exemption?*   |          |                                             |                          |                   |                           |                              |                    |                           | distribute     | to 🗘     |
| Import licence No        |          | Commodity Keyword                           | l                        | beer              |                           |                              |                    |                           | oject staffs   |          |
| import license ivo.      |          |                                             |                          | Searc             | :h                        |                              |                    | _                         | egional Reven  | ue anu 🔹 |
| - Commodity Details      |          |                                             |                          |                   |                           |                              |                    |                           |                |          |
| Import/Purchase Purpose* | Show     | 10 • entries                                |                          |                   |                           |                              |                    | Search:                   |                |          |
| E C Code *               |          | DTO U.O.                                    | O a manual di ba         | Common d'Au       | Section Intl              |                              | Head Inti          | Sube He:                  | Co             | ost      |
| ٩,                       | No.      | Code Code                                   | Commodity<br>Description | Unit Commodity    | Std \$<br>Description     | Chapter Intl Std Description | Std<br>Description | ↓ Intl Std<br>Description |                |          |
| Annual Detail            |          |                                             |                          |                   |                           | PREPARED                     |                    |                           |                | Add New  |
| -Annexure Detail         | 1        | 2203.00.00. 43                              | Beer<br>made             |                   | Beverages,<br>spirits and | SPIRTISAND VINEGAR;          | Beer<br>made       |                           |                |          |
| Manually Submitted       |          |                                             | from malt                | 1                 | vinegar MANUFACTURED      |                              | from malt.         |                           | pload File     |          |
|                          |          |                                             |                          |                   |                           | TOBACCO SUBSTITUTES          | _                  |                           | o file chosen  |          |
|                          |          |                                             |                          |                   |                           |                              |                    | •                         |                |          |
|                          |          | BILL                                        | OF QUANTITY / DPR        |                   |                           |                              |                    | Choose File               | No file chosen |          |

(iii) Select the **country of Origin** for the items and fill up rest of the details as applicable to you.

|                                                 |                         |                                    | ,               | 💻 Log Out   |                      |              |
|-------------------------------------------------|-------------------------|------------------------------------|-----------------|-------------|----------------------|--------------|
| Exemption Details                               |                         |                                    |                 |             |                      |              |
| Exemption Area* Commodity                       |                         | Seller TPN / STCA No.*             |                 |             |                      | soo232 🔍 🗸 🧭 |
| Is Overall Exemption?*                          | Remarks                 |                                    |                 |             | distribute to 🗘      |              |
| Import license No.                              | RRC0*                   |                                    |                 |             | gional Revenue and 🔻 |              |
| Commodity Details                               |                         |                                    |                 |             |                      |              |
| Import/Purchase Purpose*Select                  |                         | Ту                                 | pe of Purchase* | Select-     | - •                  | )            |
| BTC Code * Commodity Description<br>(BTC Code)  | Unit *                  | Country of<br>Origin *             | Quantity*       | Unit Rate * | Percentage *         | Cost         |
| 2203.00.00. Seer made from malt                 |                         | India 🔻                            |                 |             |                      |              |
|                                                 |                         | Germany<br>Ghana                   | <b>^</b>        |             |                      | Add New      |
| A nexure Detail                                 | Gibraltar               |                                    |                 |             |                      |              |
| manually Submitted                              | Name of the Document    | Green Land                         | Docu            | iment NO    | UP                   | ioau riie    |
| Check All                                       | Grenada                 |                                    |                 |             |                      |              |
|                                                 | INVOICES *              | Guam<br>Guatemala                  |                 |             | Choose File No       | file chosen  |
|                                                 | BILL OF QUANTITY / DPR  | Guinea<br>Guinea Bissau            |                 |             | Choose File No       | file chosen  |
|                                                 | VISITING GUEST IDENTITY | Guyana<br>Haiti                    |                 |             | Choose File No       | file chosen  |
|                                                 | Source Of Fund          | Heard Mcdon Is<br>Holy<br>Honduras |                 |             | Choose File No       | file chosen  |
| (*) Please submit manually or upload documents. |                         | Hong Kong                          |                 |             |                      |              |

#### Note:

- (a) Please enter 100 in the percentage if your item should be fully exempted.
- (b) Provide the quantity and value as per the unit of the item, which is automatically populated.
- 13. In the **annexure details**, please upload the relevant documents. Mandatory documents to be uploaded are marked with **asterisks (\*)**. Please read the instruction for uploading given in the page.

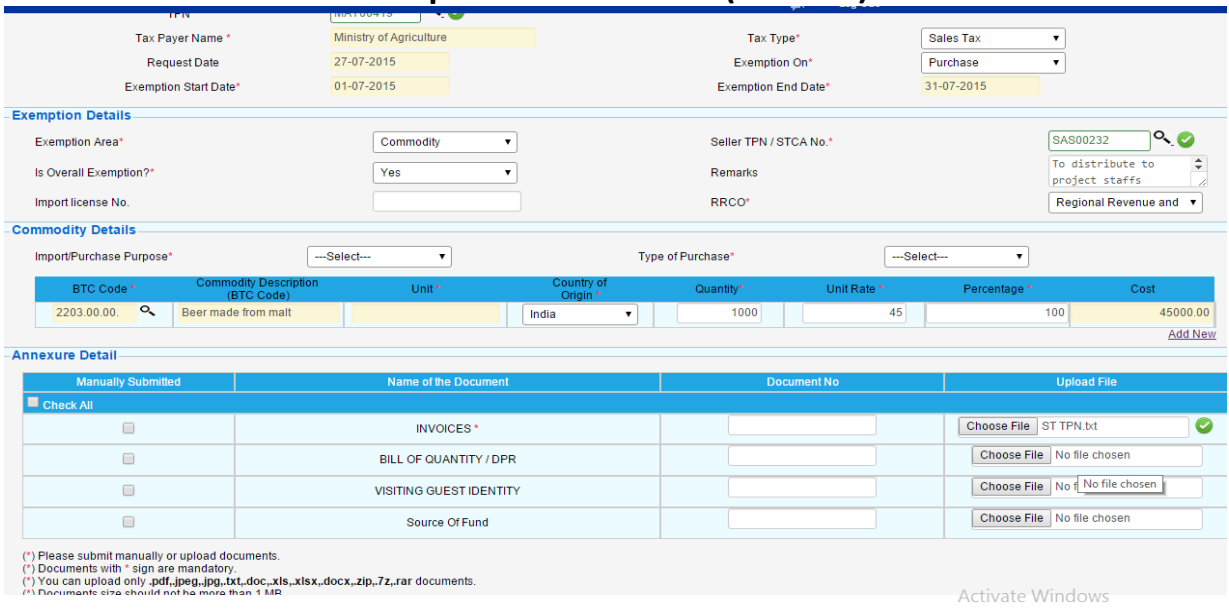

- **14.** After you have uploaded the required documents, click **Save** at the bottom of the page to submit your application.
- 15. After successful submitting of the application, an Application Reference Number (ARN) will be generated using which you can track the status of your application.

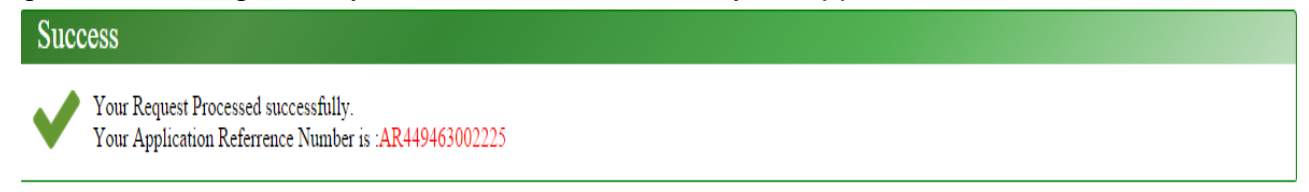

16. If your application is approved, an Exemption Number will be generated which will be notified to you in your email and also in your RAMIS inbox. You can collect the Exemption certificate from the office where you have applied.